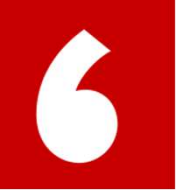

## 在系统中添加实践经验导师PES Add new supervisor

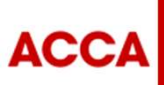

THINK AHEAD

Public

#### 第三步 添加实践经验导师PES

| Employment                                                 |                         | Job title                                                                            | Accountancy Consultant                 |                 |
|------------------------------------------------------------|-------------------------|--------------------------------------------------------------------------------------|----------------------------------------|-----------------|
|                                                            | 173 Months              | End date                                                                             | 00/00/2010                             | -               |
| Add new employer Manage roles                              | 175 Months              | Average hours per week                                                               | 35                                     |                 |
|                                                            |                         | % Relevant role                                                                      | 100                                    |                 |
| Kennen's Home                                              | 05/05/2018 - current    | ACCA approved employer?                                                              | No                                     |                 |
| <ul> <li>Accountancy Consultant (05/05/2018 - )</li> </ul> | 12 Months               | Is this an audit role?                                                               | Yes                                    | _               |
| aaa                                                        | 29/04/2018 - 02/04/2019 | Is this a lecturing role?                                                            | No                                     |                 |
| - auditor (29/04/2018 - 02/04/2019) 📌 🐥                    | 11 Months               | Edit this role                                                                       |                                        |                 |
| ABC                                                        | 20/04/2017 - 02/04/2019 | Practical experience s                                                               | upervisors                             |                 |
| - auditor (29/04/2018 - 02/04/2019) 📌 🐥                    | 11 Months               | Add                                                                                  | selected supervisor Add new supervisor | 填写并保存职位信息后,在您职位 |
| - auditor (20/04/2017 - )                                  | 25 Months               |                                                                                      |                                        | 信息卜万,添加实践经验导帅   |
| Accountants Enterprise                                     | 20/06/2018 - current    | Kennen Feng <ul> <li>Approve performance objectives</li> <li>Approve time</li> </ul> | Disabled                               |                 |
| - The Boss (20/06/2018 - )                                 | 6 Months                |                                                                                      |                                        |                 |

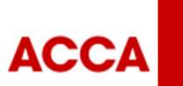

100

## 实践经验导师能如何帮助您?

Practical Experience Superisor(PES)

#### PES需要帮您在线确认:

- ✓ 36 months' working experience
   累计 36 个月财会相关工作经验
- ✓ 9 Performance objectives
   完成 9 个绩效目标

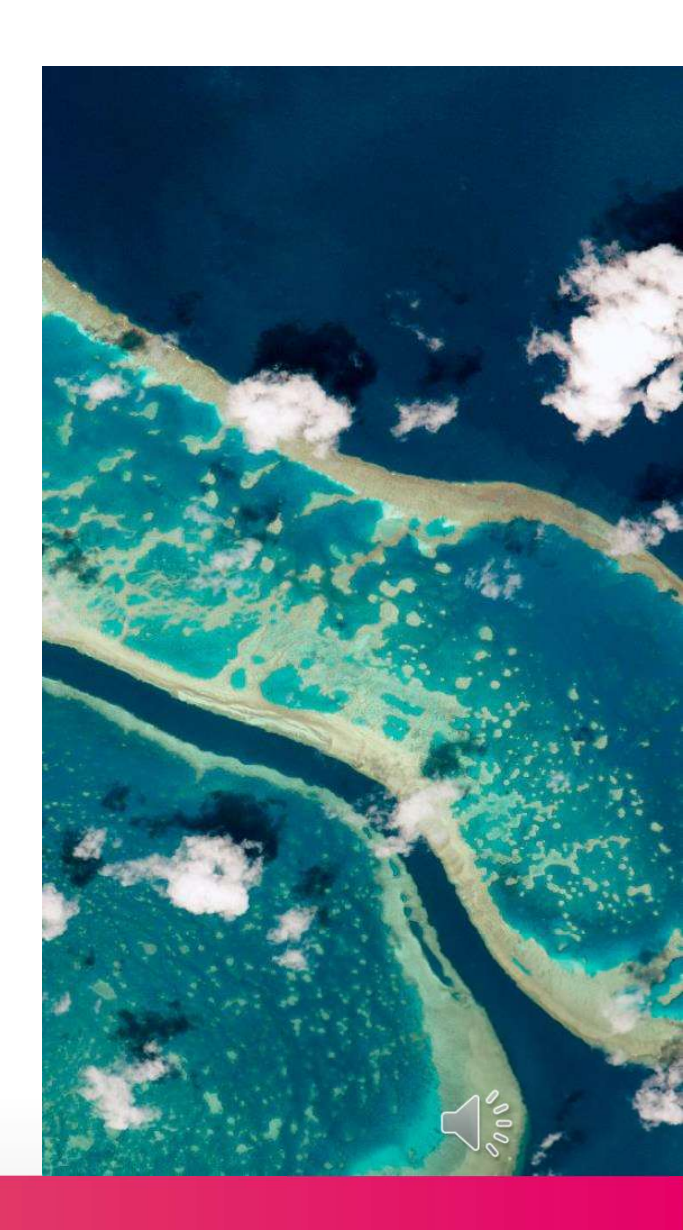

ACCA

THINK AHEAD

Public

## 谁能成为您的实践经验导师?

#### 如何定义PES?

A qualified accountant of a professional accountancy or audit body recognised by law in this country who knows your work.

\*If your line manager is not suitably qualified, you need to identify someone qualified to sign-off the objectives, but your line manager can still sign-off your working time.

| 职场关系                               | 定义                                      | 审批工作时间       | 审批Performance Objectives |
|------------------------------------|-----------------------------------------|--------------|--------------------------|
| IFAC Qualified Line Manager        | 既是您的上级,也拥有IFAC相关资质                      | $\checkmark$ | $\checkmark$             |
| Non IFAC Qualified Line Manager    | 仅仅是您同一职场的上级或HR                          | $\checkmark$ |                          |
| IFAC Qualified-Internal Supervisor | 公司内部其他比您资深的经理同事,<br>也拥有IFAC相关资质         | √            | $\checkmark$             |
| IFAC Qualified-External Supervisor | 公司外部有业务往来的机构里拥有IFAC相关<br>资质的会计师、审计师或咨询师 |              | $\checkmark$             |

\*IFAC: International Federation of Accountants (国际会计师联合会) 主要成员: ACCA, CICPA等等 (拥有这类型专业资格的称为 IFAC Qualified, IFAC体系内的成 员都可成为您的PES)

更多IFAC相关信息请浏览以下网 址: https://www.ifac.org/whowe-are/membership

ACCA

THINK AHEAD

Public

#### 第三步 编辑PES信息

| - Se untat (05/09/2020 - 01/01/2023) 27 Months | First Name *                |                             |
|------------------------------------------------|-----------------------------|-----------------------------|
| Bo 05/06/2024 - 06/08/2024                     |                             | 请用英文字符填写                    |
| - Bis (05/06/2024 - 06/08/2024) 2 Months       | Last name *                 |                             |
| A 14/12/2020 - 14/12/2023                      | E-mail Address * 👔          | 姓名,常用邮箱,<br>与PES的关系(请参照     |
| - / A (14/12/2020 - 14/12/2023) 36 Months      |                             | 上一页关系叙述),                   |
| 06/09/2022 - ситепt                            | Relationship * 🧿            | PES的职位名称                    |
| - Ac 18/2023 - ) 18 Months                     | IFAC qualified line manager | 值买后请占击'save and             |
| - ; (06/09/2022 - ) 30 Months                  | Job Title *                 | send invite',系统会自动发送—封邀请邮件到 |
| A' x 01/01/2022 - 27/06/2023                   |                             | 您的PES                       |
| - Acc (01/01/2022 - 27/06/2023) 17 Months      | Save and send invite        |                             |
|                                                |                             |                             |

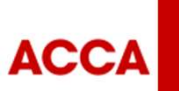

Public

A DA

#### 第四步 PES收到系统邀请邮件

Dear a' '

You have been nominated by as their practical experience supervisor during their employment at to help them complete their practical experience requirement (PER) - an important component of the ACCA Qualification.

Please use the link below to start the registration process.

https://experience.accaglobal.com/Public/report.aspx?memberQuervID=22F5C6FD-9335-4C0D-AB1A-368D38DD4A72&WPSREFID=98124849-353C-458A-ACC9-F73C0C35938C

If you've not previously registered or need additional help you can view our step-by-step guides for either <u>ACCA members</u> or <u>non-members</u>. ACCA has lots of resources to help you understand the PER policy and support your trainees in achieving it, find out more at <u>accaglobal.com/per</u>

ACCA recognises the contribution that practical experience supervisors make to the development of ACCA trainees and thank you for your commitment and support.

Regards ACCA

Please note this email is an automated notification which is unable to receive replies. Please contact us directly via accaglobal.com/contactus where we will be happy to help you with any questions or concerns you may have.

在您填好PES的信息并发送邀 请后,您的PES会收到一封邮 件(如图),他/她可以点击 邮件里的链接开始创建ACCA 账户来确认您的工作时间和批 阅 Performance objectives

如无收到,请检查广告/垃圾 邮箱

ACCA

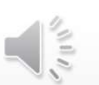

THINK AHEAD

Public

## 第五步 PES建立审批账号

| have a username and password for My ACCA please | Please enter your details to create a My ACCA account. |  |
|-------------------------------------------------|--------------------------------------------------------|--|
| en your username?                               | First name: *                                          |  |
|                                                 | Create account                                         |  |

点击左边的myACCA链接, 登录到他/她自己原来的会员账号即可绑定账号。

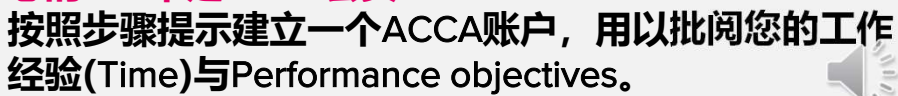

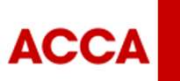

Public

THINK AHEAD

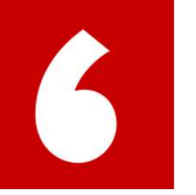

## 关联PES账号 Link the account with PES

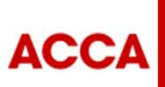

THINK AHEAD

Public

|                                            | ACCA Think Ahead                                                                                                    |
|--------------------------------------------|----------------------------------------------------------------------------------------------------|
| Already registered with ACCA?              | Sign in to MyACCA                                                                                                    |
|                                            | Insert your username and password below to<br>access your secure personal MyACCA account.                                                                          |
| Forgotten username?<br>Forgotten password? | Password                                                                                                    |
|                                            | Sign in to MyACCA Edigotitin your username?                                                                                                    |
|                                            | Forgotten your password? Nexcuser - set your password                                                                                                    |
| You 🗲 Call us                              | Having problems signifing in?<br>Keeping your contact and employment details up to date wit allow us<br>to contact you and taker our communications to your needs. |
| <b>1 (ube T</b> +44 (0                     | Reinember to save any changes you make. For your personal<br>excurity you will initionatically be logged out of your account after 10<br>minutes of inactivity.    |

点击左边页面的My ACCA直接进入右边页面,请PES输入7位的ACCA ID和您的账户密码

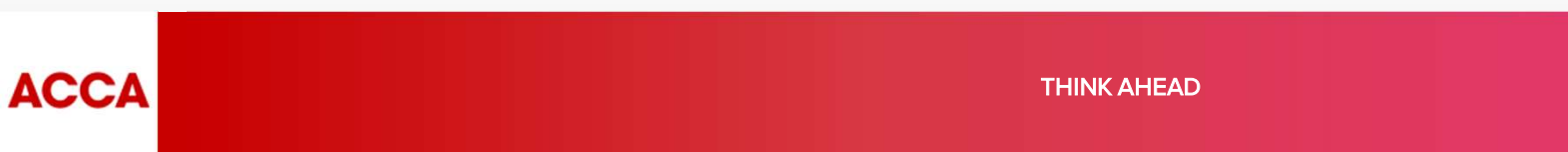

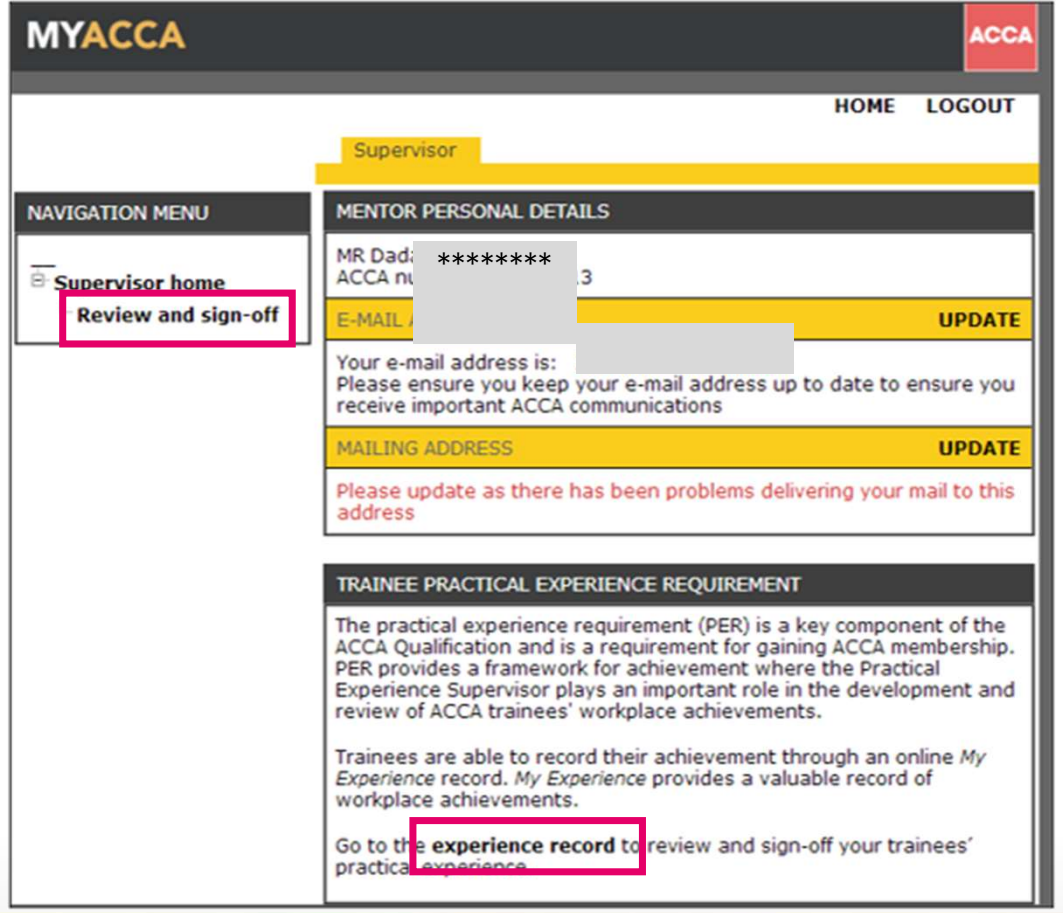

登录后,会进入到这个界面,请 确认您的个人信息;

然后点击 'Review and sign-off' 或者 'experience record' 进入 审批页面

ACCA

THINK AHEAD

#### Supervisor overview

| IFAC member body<br>If you're a member of an accountar<br>Add membership details | cy body please add your membership details<br>请在此上传IFAC相关的资格证书(图 |  |
|----------------------------------------------------------------------------------|------------------------------------------------------------------|--|
| Link with trainee                                                                |                                                                  |  |
| Lilly Laronette has asked you to be                                              | their practical experience supervisor.                           |  |
| Please confirm or amend your relat                                               | ionship and job title.                                           |  |
| Pathway                                                                          | PER 请确认与学员/准会员的职                                                 |  |
| Relationship                                                                     | JFAC qualified line manager 场天系,可参考則又                            |  |
| Job Title                                                                        | Accountant                                                       |  |
| Confirm and link                                                                 |                                                                  |  |

进入审批页面后,PES需要在 此处添加相关资格证书的图片 或扫描件

确认与学员/准会员的职场关系

确认无误后,请点击 'Confirm and link',此处已完成PES账号的关联

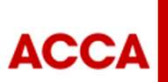

THINK AHEAD

| Not registered with ACCA?                                                                                                    | ACCA Think Ahead                                                                                                    |                                                         |  |  |
|----------------------------------------------------------------------------------------------------|----------------------------------------------------------------------------------------------------|---------------------------------------------------------|--|--|
| Please enter your details to create a My ACCA account.   First name: *   Last name: *   Email: *   Date of birth (dd/mm/vyyy): *   Create account | Message sent         We have sent a message containing your login details to the address you used to register your ACCA Global Account. <b>My AccA account created</b> Please make a note of your new My ACCA username.         ACCA Username: 20006333         Please access My ACCA, and use the forgonic password facility to generate a secure password and complete the registration process. |                                                         |  |  |
| 141 582 2 Contact us<br>Contact information for your local office                                                                                 | In Y M f Call us<br>+44 (0)141 582 2000 © 2017 Association of Chartered Certified Accountants (ACCA)                                                                                                    | Contact us<br>Contact information for your local office |  |  |
| 一<br>您须按照步骤提示建立一个ACCA账户<br>这只是一个PES的账户                                                                                                    | 您的账户已被创建,并通过邮件获得ACCA<br>按要求设置一个安全密码。                                                                                                    | ID。请点击MyACCA链接,                                         |  |  |
|                                                                                                    | THINK AHEAD                                                                                                    | Public © ACCA                                           |  |  |

| Sign in to MyACCA                                                                              | Set/Reset your password                                  |
|------------------------------------------------------------------------------------------------|----------------------------------------------------------|
| Insert your username and password below to access your secure personal MyACCA account Username | Enter the username used to register your MyACCA account. |
|                                                                                                | Username                                                 |
| assword                                                                                        |                                                          |
|                                                                                                | Forgotten your username?                                 |
| Sign in to MyACCA                                                                              |                                                          |
| rgotten your username?                                                                         | Set/Reset your password                                  |
| orgotten your password?                                                                        | Back to Sign In                                          |
| ew user - set your password                                                                    |                                                          |
| laving problems signing in?                                                                    |                                                          |

选择"New user – set your password",输 入您的ACCA ID,完成密码设置

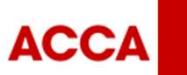

THINK AHEAD

| ACCA                      | THINK AHEAD                                                                                                    | Public © A                             |
|---------------------------|----------------------------------------------------------------------------------------------------|----------------------------------------|
|                           | Set new password<br>Back to Sign in ",请使用,                                                                                                    | 的合安全标准,然后单击您的ACCA ID和密码登录。             |
|                           | Re-type password                                                                                                    |                                        |
|                           | Please enter your new password below. Password Password P |                                        |
|                           | Choose your new password Choose your new password                                                                                                    |                                        |
| Back to Sign In           | 《二》                                                                                                    | , 请点击进行密码修改                            |
| Password reset email sent | Please click on the link below to reset your password. This link is only valid for 48 hours.<br>https://login.iam.accaglobal.com/#new-password?confirmationId=cyms1i7BcrJWPcZITVNCgraOS7k%3D&tokenId=rR5sSK8gP8g                                                                                                    | in5tlsEO4YPEVnqc0%3D&username=26006333 |
| Set/Reset your passwo     | From: ■ noreply@iam.accaglobal.com<br>To:<br>Cc:<br>Subject: MyACCA Password Reset                                                                                                    | Sent: Wed 29/11/2017 I                 |

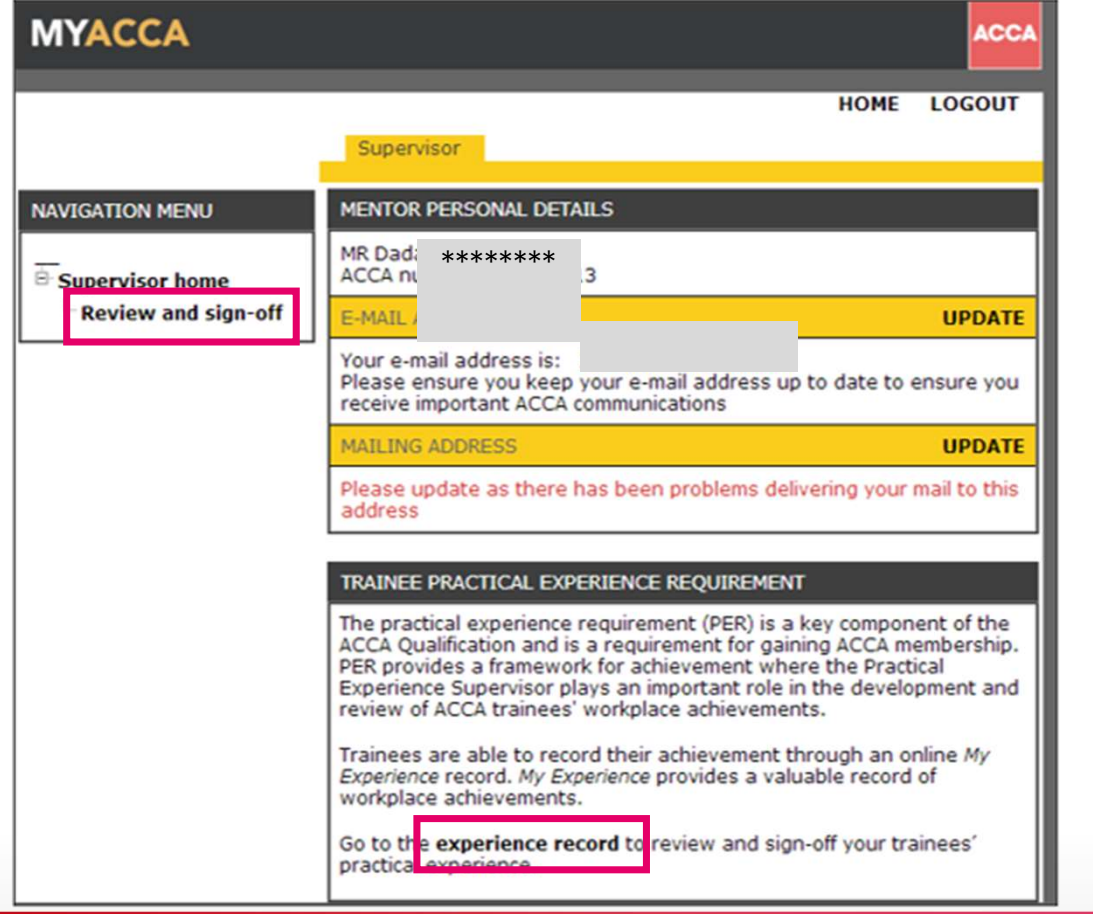

登录后,会进入到这个界面,请 确认您的个人信息;

然后点击 'Review and sign-off' 或者 'experience record' 进入 审批页面

ACCA

THINK AHEAD

#### Supervisor overview

| IFAC member body<br>If you're a member of an accountan<br>Add membership details              | ancy body please add your membership details<br>请在此上传IFAC相关的资格证书(图<br>片或扫描件) |       |
|-----------------------------------------------------------------------------------------------|------------------------------------------------------------------------------|-------|
| Link with trainee<br>Lilly Laronette has asked you to be<br>Please confirm or amend your rela | e their practical experience supervisor.<br>ationship and job title.         | ~     |
| Pathway                                                                                       | PER 请确认与学员/A                                                                 | 住会员的职 |
| Relationship                                                                                  | ⑦ IFAC qualified line manager 、 场天系, 可参考                                     | 前又    |
| Job Title                                                                                     | Accountant                                                                   |       |
| Confirm and link                                                                              |                                                                              |       |

进入审批页面后,PES需要在 此处添加相关资格证书的图片 或扫描件

确认与学员/准会员的职场关系

确认无误后,请点击 'Confirm and link',此处已完 成PES账号的关联

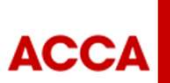

THINK AHEAD

Public